## PROCEDIMENTOS PARA ACESSAR A CLASSIFICAÇÃO.

Os candidatos à contratação inscritos no Processo Seletivo Simplificado, com inscrições deferidas, que não possuem acesso aos sistemas, deverão seguir os seguintes passos para consultar sua inscrição, consulta sua classificação e imprimir o comprovantes ou realizar os pedidos de acerto/recurso:

1 – Deverão acessar o site da Secretaria Escolar Digital <<u>https://sed.educacao.sp.gov.br/</u>> e solicitar acesso ao sistema clicando em "Obtenha seu primeiro acesso".

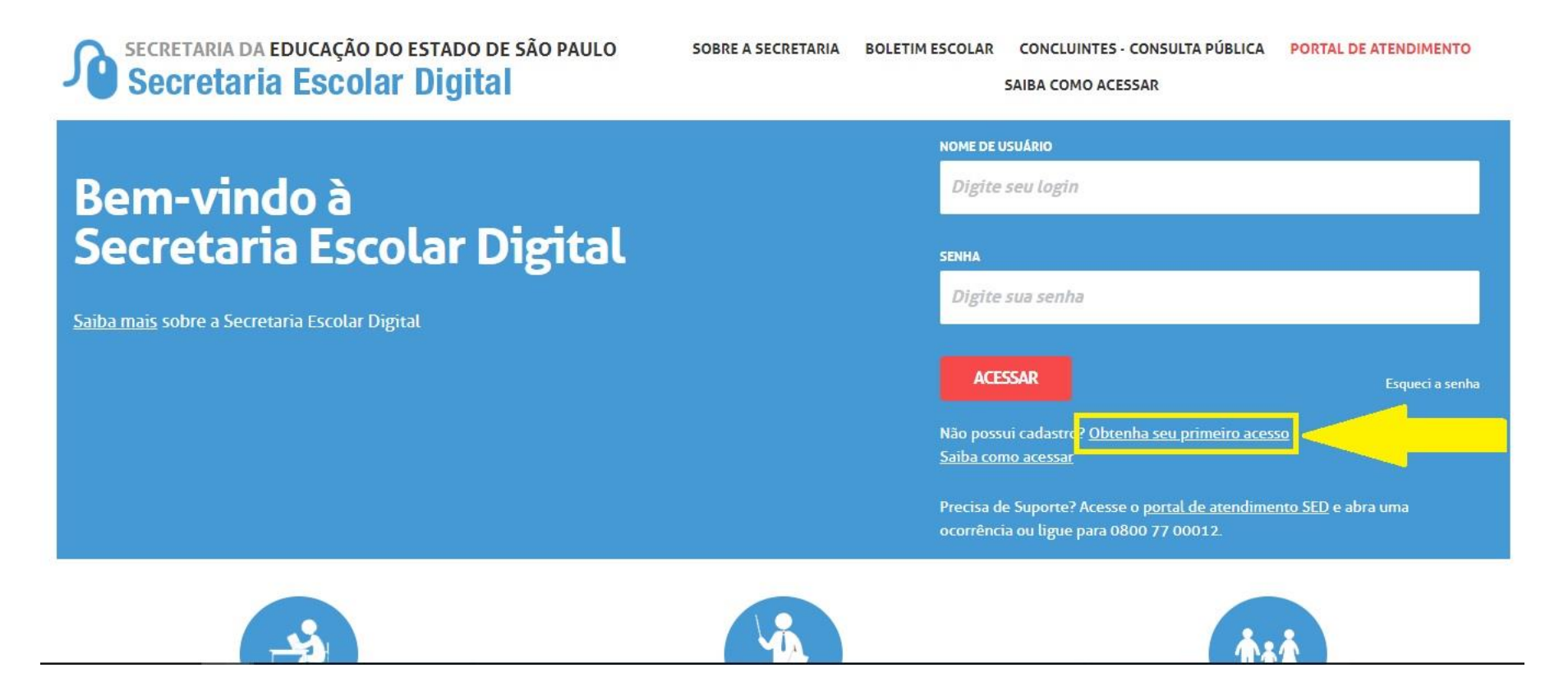

2 – Deverão informar o seu CPF e data de nascimento e clicar no botão "ENVIAR" em vermalho.

Início » Obtenha seu Acesso

Secretaria da Educação do Estado de São Paulo Secretaria Escolar Digital

SOBRE A SECRETARIA BOLETIM ESCOLAR CONCLUINTES - CONSULTA PÚBLICA PORTAL DE ATENDIMENTO SAIBA COMO ACESSAR

## Servidor, preencha os dados abaixo para obter seu primeiro acesso!

## Importante

O procedimento abaixo poderá ser realizado para geração de login e senha de acesso, somente no dia útil seguinte ao que o CRH/CGRH atualizar o cadastro funcional do servidor.

| * Campos obrigatórios         |
|-------------------------------|
| CPF+                          |
| Digite seu CPF                |
| DATA DE NASCIMENTO °          |
| Digite sua data de nascimento |
| ENVIAR                        |

3 – O sistema enviará o LOGIN e SENHA PROVISÓRIA ao e-mail cadastrado no sistema (aquele que foi informado na ficha de inscrição).

4 – Com os dados de LOGIN e SENHA PROVISÓRIA, deverão acessar o site da Secretaria Escolar Digital <<u>https://sed.educacao.sp.gov.br/</u>>. O sistema solicitará que seja realizada a atualização da senha, neste momento o candidato poderá escolher a senha que desejar.

5 – Com os dados de LOGIN e SENHA (agora atualizada), o candidato deverá acessar o site < <u>http://portalnet.educacao.sp.gov.br/</u>> para consultar sua consultar sua inscrição, consulta sua classificação e imprimir o comprovantes. Clique no botão "ENTRAR".

|                                | iestão Dinâmica da Ad | ministração Escolar    |                                       |                                                    |
|--------------------------------|-----------------------|------------------------|---------------------------------------|----------------------------------------------------|
|                                |                       |                        |                                       |                                                    |
| Autenticação                   |                       |                        |                                       |                                                    |
| Usuário:                       | INFORMAR LOGIN        |                        |                                       |                                                    |
| Senha:                         | INFORMAR SENHA        |                        |                                       |                                                    |
| ENTRAR Obter Acesso ao Sistema |                       |                        |                                       |                                                    |
|                                |                       | Control de Atendimente | Dúvidar a Sugartãor                   |                                                    |
|                                |                       | 0800-770-0012          | Acesse o portal de atendimento https: | //atendimento.educacao.sp.gov.br                   |
|                                |                       |                        | <b>®</b>                              |                                                    |
|                                |                       |                        |                                       |                                                    |
|                                |                       |                        |                                       |                                                    |
|                                |                       |                        |                                       |                                                    |
|                                |                       |                        |                                       |                                                    |
|                                |                       |                        |                                       | Se você não possui ou e<br>funcionalidade desejada |
|                                |                       |                        |                                       |                                                    |

6 – Para consultar a classificação, navegar pelas abas: Classificação, Classificação 2019/2020 e Classificação Individual. Clique em "Classificação Individual".

| 1111111                     | Gestão D                 | Dinâmica da Admin | nistração Escolar |  |   |
|-----------------------------|--------------------------|-------------------|-------------------|--|---|
| Classificação               | Consulta                 | Inscrição         | Sistema           |  |   |
| Classificação 2012          | jem                      |                   |                   |  | _ |
| Classificação 2013          |                          |                   |                   |  |   |
| Classificação 2019 / 2020 🕨 | Classificação Individual |                   |                   |  | _ |
|                             |                          |                   |                   |  |   |
|                             |                          |                   |                   |  |   |
|                             |                          |                   |                   |  |   |
|                             |                          |                   |                   |  |   |
|                             |                          |                   |                   |  |   |
|                             |                          |                   |                   |  |   |
|                             |                          |                   |                   |  |   |
|                             |                          |                   |                   |  |   |
|                             |                          |                   |                   |  |   |
|                             |                          |                   |                   |  |   |
|                             |                          |                   |                   |  |   |
|                             |                          |                   |                   |  |   |

Usuário:LUKAS MARCELINO GONCALVES MACHADO Perfil:DOCENTE Módulo: GDAE Versão: 20180809\_19329(11)

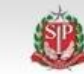

7 – Na opção "Concurso", selecione "INSCRIÇÃO 2020". Clique em "PESQUISAR".

|                     | Gestão Di          | nâmica da Admin | istração Escolar |           |
|---------------------|--------------------|-----------------|------------------|-----------|
| Classificação       | Consulta           | Inscrição       | Sistema          |           |
| Classificação I     | ndividual          |                 |                  |           |
| Localizar Registros |                    |                 |                  |           |
| Concur              | so: INSCRIÇÃO 2020 |                 |                  |           |
| c                   | PF:                |                 |                  |           |
|                     |                    |                 |                  | Pesquisar |
|                     |                    | 12077           |                  |           |
|                     |                    |                 |                  |           |

## 8 – Clique em "Ver Classificação".

|                               |         | Gestão D       | inâmica da Adm | inistração Escolar         |                |                |                      |                    |                    |
|-------------------------------|---------|----------------|----------------|----------------------------|----------------|----------------|----------------------|--------------------|--------------------|
| Classificação                 |         | Consulta       | Inscrição      | Sistema                    |                |                |                      |                    |                    |
| Classificação                 | o Indiv | idual          |                |                            |                |                |                      |                    |                    |
| Localizar Registros           |         |                |                |                            |                |                |                      |                    |                    |
| Con                           | curso:  | INSCRIÇÃO 2020 |                |                            |                | ۲              |                      |                    |                    |
|                               | CPF:    |                |                |                            |                |                |                      |                    |                    |
|                               |         |                |                |                            | Pesquisar      |                |                      |                    |                    |
| Docente                       |         |                |                |                            | CPF            | DI             | Atuação              | Categoria          | Ver Classificações |
| LUKAS MARCELINO GONCALVES MAD | CHADO   |                |                |                            |                |                | Aula                 |                    |                    |
|                               | _       |                | U              | suário:LUKAS MARCELINO GON | CALVES MACHADO | Perfil:DOCENTE | Módulo: GDAE Versão: | 20180809_19329(11) |                    |
|                               |         |                |                |                            | ۲              |                |                      |                    |                    |
|                               |         |                |                |                            |                |                |                      |                    |                    |
|                               |         |                |                |                            |                |                |                      |                    |                    |
|                               |         |                |                |                            |                |                |                      |                    |                    |
|                               |         |                |                |                            |                |                |                      |                    |                    |
|                               |         |                |                |                            |                |                |                      |                    |                    |
|                               |         |                |                |                            |                |                |                      |                    |                    |

9 – Ao clicar em "Ver Classificação" o abrirá a sua inscrição com as informações pessoais, campo de atuação, pontuação, classificação, etc. Se for de seu interesse, o candidato poderá imprimir o comprovante da inscrição.

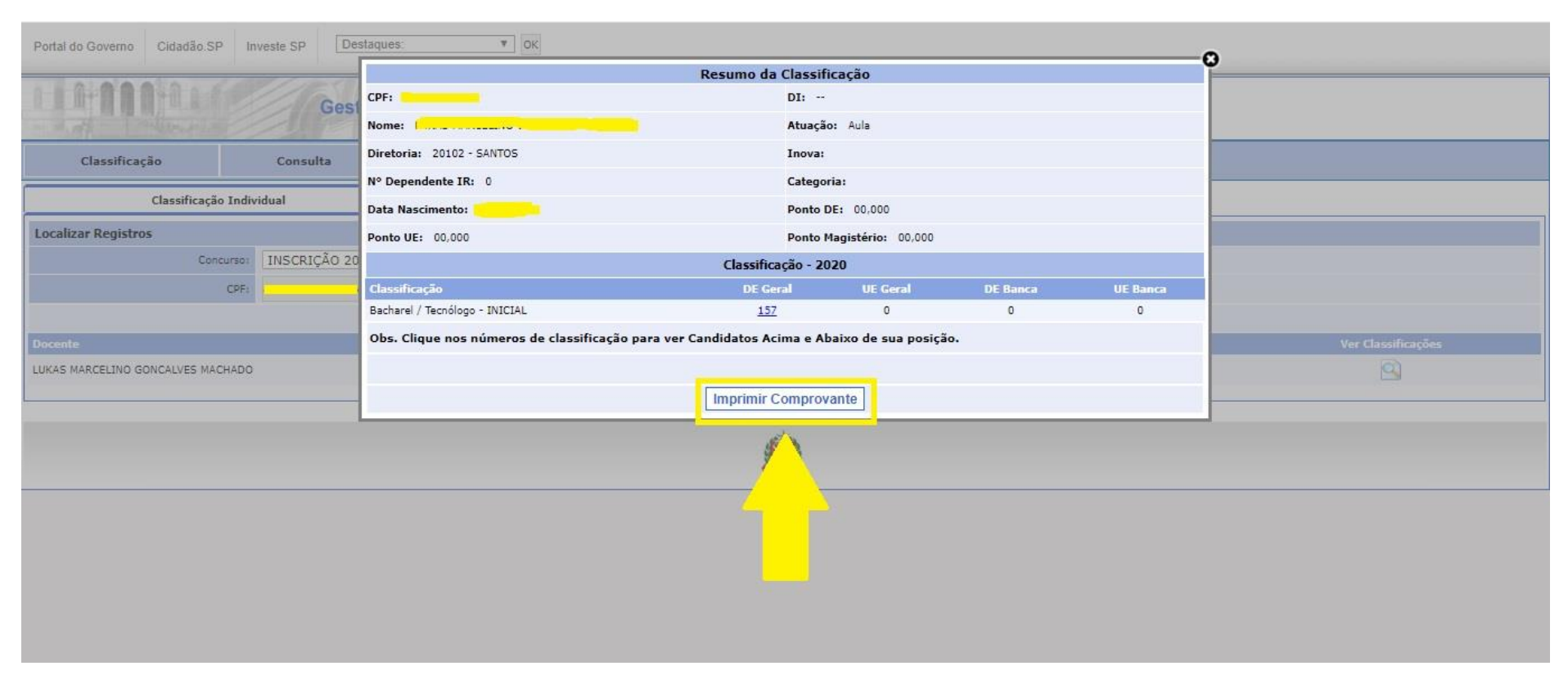

10 – Caso o candidato verifique alguma divergência de informações na inscrição e deseje solicitar recurso para correções, deverá navegar pelas abas: Inscrição, Acerto/Recuso, Solicitar Recurso. Clique em "Solicitar Recurso".

|                                 | Gestão             | Dinâmica da Admin                               | istração     | Escolar                   |                    |                        |                  |           |           |
|---------------------------------|--------------------|-------------------------------------------------|--------------|---------------------------|--------------------|------------------------|------------------|-----------|-----------|
| Classificação                   | Consulta           | Inscrição                                       | Si           | stema                     |                    |                        |                  |           |           |
| Solicitar Re                    | curso              | Acerto / Recurso                                | ×            | Solicitar Acerto          | -                  |                        |                  |           |           |
| Localizar Registros             |                    | Alterar Inscrição                               |              | Solicitar Recurso         |                    |                        |                  |           |           |
| Concur                          | so: INSCRIÇÃO 2020 | Cadastro Durante o Ano                          | Diretoria    |                           | T                  |                        |                  |           |           |
| 0                               | PF:                | Cadastro em Outra DE - (<br>Confirmar Inscrição | GRH          |                           |                    |                        |                  |           |           |
| Carego                          | Selecione          | Inclusão de Projetos                            |              | Pesquisar                 | ]                  |                        |                  |           |           |
| Docente                         |                    |                                                 |              |                           | CPF                | Atuação                | DI               | Categoria | Solicitar |
| LUKAS MARCELINO GONCALVES MACH. | ADO                |                                                 |              |                           |                    | Aula                   |                  | Candidato | 2         |
|                                 |                    | Usuá                                            | rio:LUKAS M/ | ARCELINO GONCALVES MACHAD | ) Perfil:DOCENTE M | ódulo: GDAE Versão: 20 | 180809_19329(11) |           |           |
|                                 |                    |                                                 |              | ٨                         |                    |                        |                  |           |           |
|                                 |                    |                                                 |              |                           |                    |                        |                  |           |           |

11 – Cliquem "PESQUISAR". Após o sistema realizar a busca, clique em "Solicitar".

| 11,000,000                       | Gestão Di      | nâmica da Admini | stração Escolar        |                               |                        |                   |           |           |
|----------------------------------|----------------|------------------|------------------------|-------------------------------|------------------------|-------------------|-----------|-----------|
| Classificação                    | Consulta       | Inscrição        | Sistema                |                               |                        |                   |           |           |
| Solicitar Rec                    | Irso           | ]                |                        |                               |                        |                   |           |           |
| Localizar Registros              |                | 72.              |                        |                               |                        |                   |           |           |
| Concurso                         | INSCRIÇÃO 2020 |                  |                        | ,                             |                        |                   |           |           |
| CPF                              |                |                  |                        |                               |                        |                   |           |           |
| Categoria                        | Selecione      | Y                |                        |                               |                        |                   |           |           |
|                                  |                |                  |                        | Pesquisar                     |                        |                   |           |           |
| Docente                          |                |                  |                        | CPF                           | Atuação                | DI                | Categoria | Solicitar |
| LUKAS MARCELINO GONCALVES MACHAD | o              |                  |                        |                               | Aula                   |                   | Candidato | 2         |
|                                  |                | Usuár            | io:LUKAS MARCELINO GON | CALVES MACHADO Perfil:DOCENTE | Módulo: GDAE Versão: 2 | 0180809_19329(11) |           |           |
|                                  |                |                  |                        | ٨                             |                        |                   |           |           |
|                                  |                |                  |                        |                               |                        |                   |           |           |

12 – A página para solicitar o recurso abrirá. Selecione em qual área está o erro:

- Pessoal para divergência nas informações pessoais;
- Disciplina para divergência nas informações sobre a formação escolar, área de atuação;
- Pontuação para divergências nas informações sobre tempo de experiência, pontos de concurso, pós-graduação, etc.
  Clique em "CONFIRMAR" para realizar a solicitação. Quando for necessária a apresentação de documentos comprobatórios, os candidatos deverão seguir as orientações que constam na Portaria CGRH 2, publicada no site desta Diretoria de Ensino < <a href="https://desantos.educacao.sp.gov.br/">https://desantos.educacao.sp.gov.br/</a>>.

| Portal do Governo Cidadão.SP             | Investe SP     | istaques: • OK                                                                                                    |           |           |
|------------------------------------------|----------------|----------------------------------------------------------------------------------------------------|-----------|-----------|
| 1. 1. A. A A A A A A A A A A A A A A A A | Ges            | tão Dinâmica da Administração Escolar                                                                                               | -0        |           |
|                                          |                | Solicitação Recurso                                                                                                    |           |           |
| Classificação                            | Consulta       | Correção de Qualificação / Disciplina / Pontuação                                                                                   |           |           |
| Solicitar R                              | ecurso         | Identificação Funcional                                                                                                    |           |           |
| Localizar Registros                      | rso: INSCRIÇÃO | Nome: LUKAS MARCELINO GONCALVES MACHADO<br>CPF: RG: RG:<br>Atuação: AULA<br>Cargo:<br>Diretoria: SANTOS Categoria: Candidato - Novo |           |           |
| Colore                                   |                | Solicitação de Recurso                                                                                                    |           |           |
|                                          | Selecione      | Motivo                                                                                                    |           |           |
| Docente                                  |                |                                                                                                    | Categoria | Solicitar |
| LUKAS MARCELINO GONCALVES MACH           | ADO            | DESCREVA O QUE ESTÁ ERRADO.                                                                                                    | Candidato | 2         |
|                                          |                | Descreva o Motivo da Solicitação de Recurso.                                                                                        |           |           |
|                                          |                | Confirmar                                                                                                    |           |           |
|                                          |                |                                                                                                    |           |           |